### Une procédure en ligne en 3 étapes

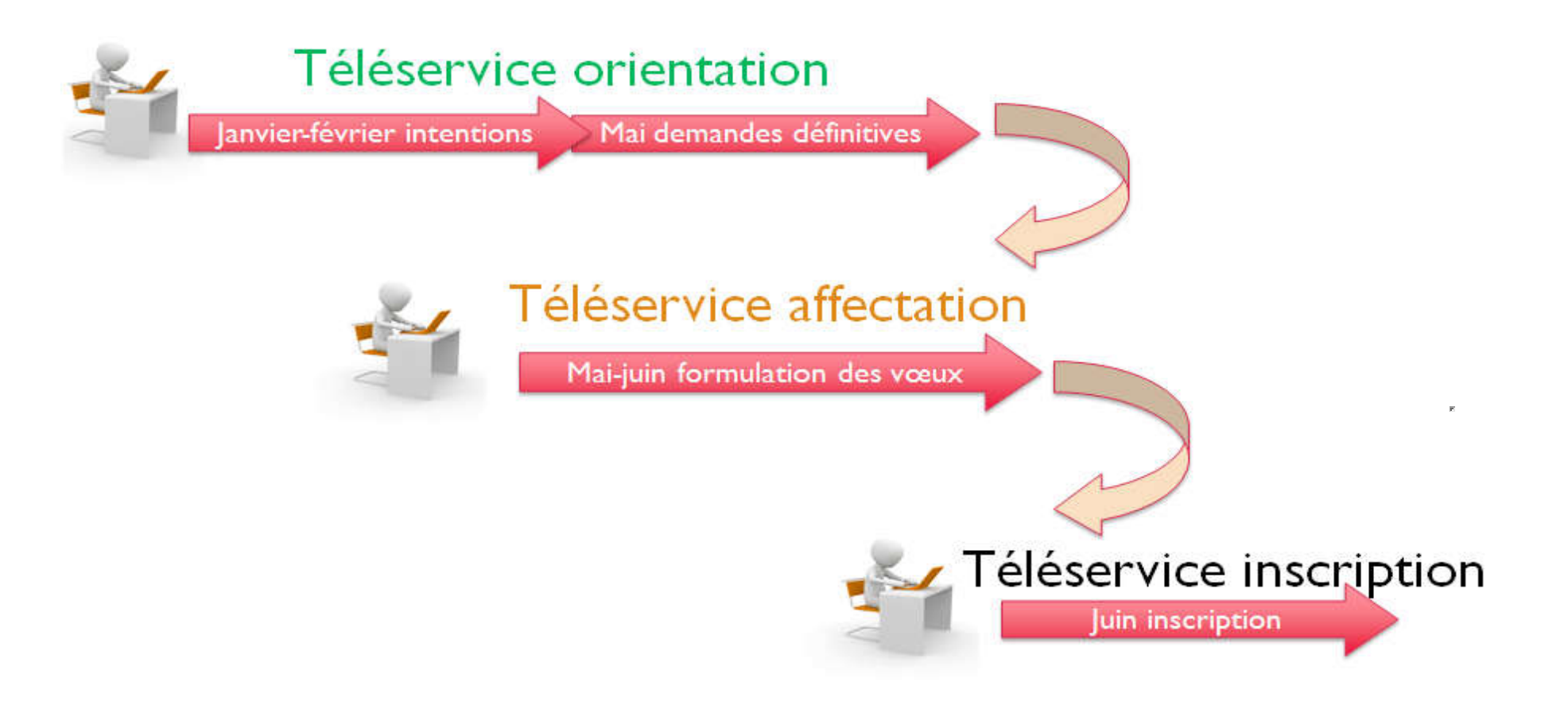

### Connexion au téléservice avec son compte ATEN

### **SCOLARITÉ SERVICES**

Saisie non commencée Changer d'utilisateur

| МОЛ СОМРТЕ        | ORIENTATION                                                                                                    |  |  |
|-------------------|----------------------------------------------------------------------------------------------------|--|--|
| ACCUEIL           | Intentions provisoires     Choix définitifs     Décision     Deuxième trimestre ou premier semestre : DEMANDE(S) DES REPRÉSENTANTS LÉGAUX / Intention(s) d'orientation.     Vous devez obligatoirement saisir une intention. Vous pouvez en saisir jusqu'à trois. Leur ordre d'affichage correspond à |  |  |
| VIE SCOLAIRE      | votre ordre de préférence.                                                                                                    |  |  |
| NOTES             | Nous souhaitons pour la rentrée prochaine :                                                                                                    |  |  |
| ORIENTATION       | © 2de générale et technologique ou 2de STHR 🔞                                                                                                    |  |  |
| EVALUATION        | <ul> <li>2de professionnelle</li> <li>1re année de CAP</li> <li>Vous devez sélectionner une voie.</li> </ul>                                                                                                    |  |  |
| CLG LUCIE AUBRAC  |                                                                                                    |  |  |
|                   | AJOUTER UNE INTENTION                                                                                                    |  |  |
| C+ SE DÉCONNECTER | ANNULER VALIDER                                                                                                    |  |  |
|                   | Veuillez corriger le formulaire avant de valider vos choix.                                                                                                    |  |  |

#### Consultation et accusé de réception de l'avis du conseil de classe

| МОЛ СОМРТЕ        | ORIENTATION                                                                                                    |                  |  |
|-------------------|----------------------------------------------------------------------------------------------------|------------------|--|
|                   | 1 Intentions provisoires                                                                                                    | Décision         |  |
| ACCUEIL           | Deuxième trimestre ou premier semestre : AVIS PROVISOIRE(S) D'ORIENTATION.                                                                                                    |                  |  |
| VIE SCOLAIRE      | Vous devez en accuser réception en cochant la case prévue à cet effet puis en validant.                                                                                                    |                  |  |
| NOTES             | Le conseil de classe répond au(x) demande(s) des représentants légaux :<br>Cet avis ne constitue en aucun cas une décision d'orientation. Il doit yous permettre de noursuivre la réflexion                     |                  |  |
|                   | sur le projet de formation de votre enfant avant de formuler des choix définitifs au 3è trimestre / 2d semestre.                                                                                                |                  |  |
| ORIENTATION       |                                                                                                    |                  |  |
| EVALUATION        | Intention 1 : 2de générale et technologique ou 2de STHR                                                                                                    | Avis défavorable |  |
| CLG LUCIE AUBRAC  | Intention 2 : 2de professionnelle                                                                                                    | Avis réservé     |  |
| 📞 CONTACT         | Métier ou formation conseillé par le conseil de classe : Mécanique                                                                                                    |                  |  |
| C+ SE DÉCONNECTER | Recommandation du conseil de classe pour une voie non demandée par les représentants<br>légaux :                                                                                                    |                  |  |
|                   | 1re année de CAP<br>Métier ou formation conseillé par le conseil de classe : Mécanique                                                                                                    |                  |  |
|                   | Motivations du conseil de classe concernant le ou les avis défavorables ou réservés et recommandations :                                                                                                    |                  |  |
|                   | Les compétences acquises ainsi que l'attitude face au travail ne permettront pas d'être en réussite en seconde.<br>Il est recommandé de préparer d'abord un CAP, et d'envisager ensuite une poursuite d'études. |                  |  |
|                   | J'ai bien pris connaissance de l'avis provisoire d'orientation du conseil de classe. Si je souhaite discuter de cet avis provisoire, je prends contact avec le professeur principal ou le chef d'établissement. |                  |  |

### Avant le conseil de classe du troisième trimestre :

- Je me connecte à Scolarité Services et je saisis mon choix d'orientation définitif.
- Je peux saisir jusqu'à 3 choix d'orientation en les classant par ordre de préférence.

#### Après le conseil de classe du troisième trimestre :

## Je me connecte pour consulter la proposition définitive du conseil de classe :

-Je l'accepte (la décision d'orientation de mon enfant est définitive. La procédure est terminée.)

-Je ne l'accepte pas (je prends immédiatement contact avec le chef d'établissement pour en discuter.)

# A partir du 6 Avril : consultation de la liste des formations par les familles

## **Téléservice affectation**

 $\rightarrow$  Saisies des vœux de formations et des établissements à partir du 4 mai 2020 par les familles

Maximum : 10 vœux dans l'académie + 5 hors académie

### Résultat de l'affection fin juin

# Téléservice inscription

→ Inscription dans les établissements fin juin par les familles